## Online Kulcs regisztráció (ArchiTerra vagy Vasalásszerkesztő)

Az ARCHICAD indítása után az ÉPTÁR Solutions menüből válassza ki az ArchiTerra vagy Vasalás / Regisztráció sort. A megjelenő ablakban válassza a képen látható opciót.

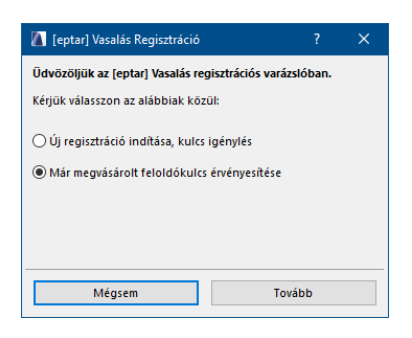

A "Tovább"-ra kattintva megjelenik a regisztrációs ablak, ahol megadhatja a Felhasználói nevet és a Jelszót, amit a licenchez kapott. A bekarikázott kapcsolót célszerű bekapcsolni, mert így a program megjegyzi a megadott adatokat, ellenkező esetben a következő megnyitás alkalmával újra meg kell adni azokat.

| 🚺 [eptar] Vasalás Regisztráció                                                      |      | ?   | × |  |  |
|-------------------------------------------------------------------------------------|------|-----|---|--|--|
| Be kell jelentkeznie a teljes verzió érvényesítéséhez                               |      |     |   |  |  |
| Kérjük írja be adatait, amit az Éptár Kft-től kapott az Addon<br>megvásárlása után. |      |     |   |  |  |
| Felhasználónév:                                                                     |      |     |   |  |  |
| Jelszó:                                                                             |      |     |   |  |  |
| Jelszó megjegyzése ezen a gépen                                                     |      |     |   |  |  |
| Mégsem                                                                              | Tova | ibb |   |  |  |

Sikeres regisztráció esetén a következő ablak jelenik meg.

| 🚺 [eptar] Vasalás Regisztráció                                                                                      |         | ?   | × |  |
|----------------------------------------------------------------------------------------------------|---------|-----|---|--|
| Gratulálunk!                                                                                                    |         |     |   |  |
| Önnek sikerült érvényesítenie az [eptar] Vasalás Addonhoz<br>tartozó kulcsát.                                       |         |     |   |  |
| Mostantól használhatja az Addon teljes verzióját, korlátozások<br>nélkül. További részleteket a kézikönyvben talál. |         |     |   |  |
|                                                                                                    |         |     |   |  |
|                                                                                                    | Befejez | zés |   |  |

## Licenc kulcs kikölcsönzése

Bemutatjuk az online kulcs kikölcsönzés opciót. Ez nem ingyenes, ezt az opciót minden licenchez külön-külön lehet megvásárolni. A megvásárolt opció mindig csak az adott licenchez tartozik és csak azzal működik.

Hogy is működik mindez:

- a sikeres regisztráció után kattintson újra az ÉPTÁR Solutions / Reisztráció sorra
- kattintson a "Tovább" gombra, majd ismét, és ha a "Gratulálunk!" üzenet jelenik meg, akkor a kulcsot sikerült "kikölcsönözni" 7 napra online módból offline módba, vagyis 7 napig úgy használhatja a programot, hogy nincs szüksége aktív internet kapcsolatra közben. A 7 nap lejártával a kulcs visszáll online üzemmódba.

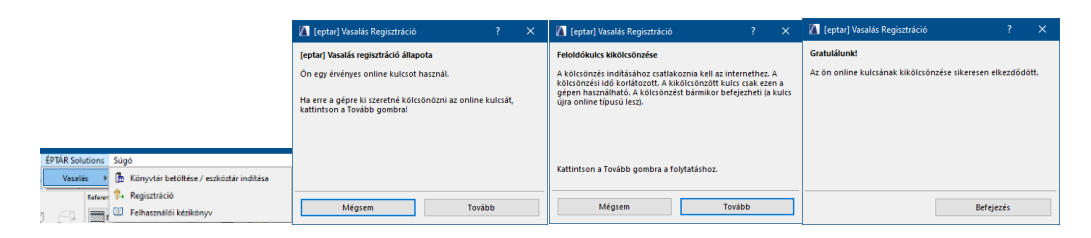

Amennyiben szeretné megvásárolni ezt az opciót, kérjük keresse az ÉPTÁR supportot az alábbi címen:

info@eptar.hu